|                                | REPUBLIC POLYTECHNIC       |                                      |
|--------------------------------|----------------------------|--------------------------------------|
| <b>REPUBLIC</b><br>POLYTECHNIC | PROCEDURE TO SET UP E-GIRO | Rev 01<br>Effective Date: 26/02/2023 |

## 1 PROCEDURES

Logging in to eGIRO portal <u>https://lcs.rp.edu.sg/egiro/</u>

- 1.1 Scan with Singpass app or login in with Singpass ID and password
- 1.2 Upon successful login to Singpass. Click on "APPLY eGIRO".

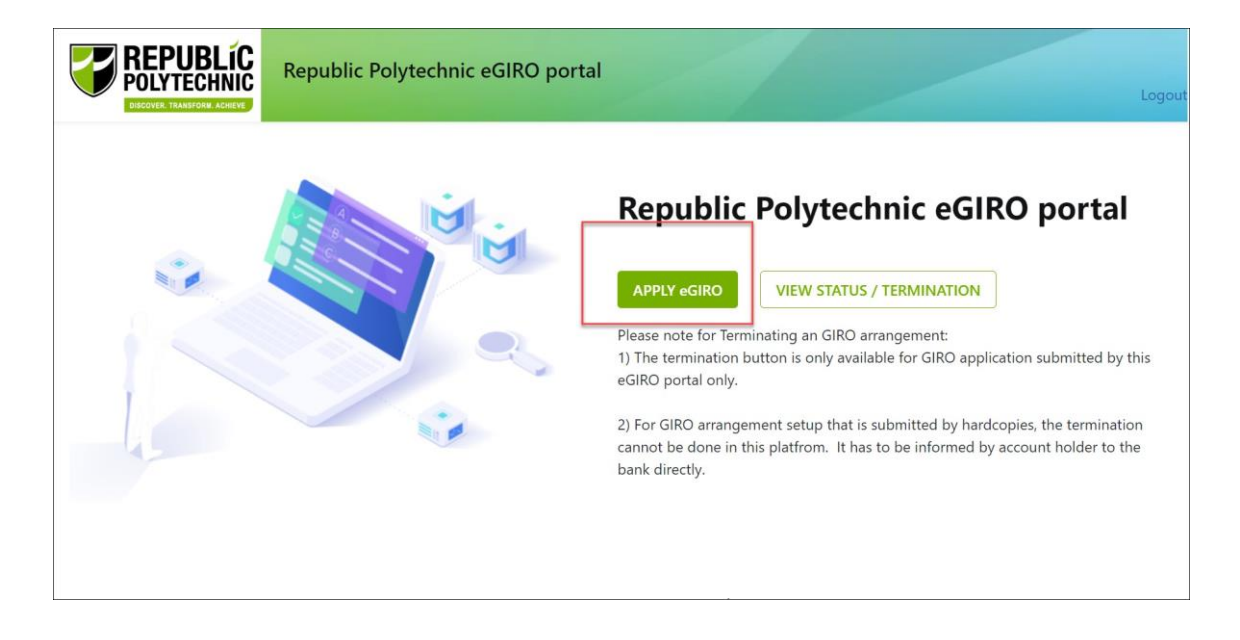

#### 1.3 Read the terms and conditions and click "AGREE"

#### Terms & Conditions

A. By submitting this application, I am instructing the Bank to process the Republic Polytechnic (RP) instructions to debit from the stated bank account for fee payment to RP.

B. The Bank is entitled to reject RP's debit instruction if my account does not have sufficient funds and levy a fee on me. The Bank may also at its discretion allow the debit even if this results in an overdraft on the account and impose charges accordingly.

C. This authorisation will remain in force until i. the Bank's receipt of my authorisation to terminate my GIRO arrangement ii. the expiry of my GIRO arrangement iii. the closure of my bank account iv. superseded by a new GIRO application

D. Please note that each student should only maintain ONE GIRO account with RP, for both deduction and refund purposes.

E. This application will supersede the existing bank account maintain in RP.

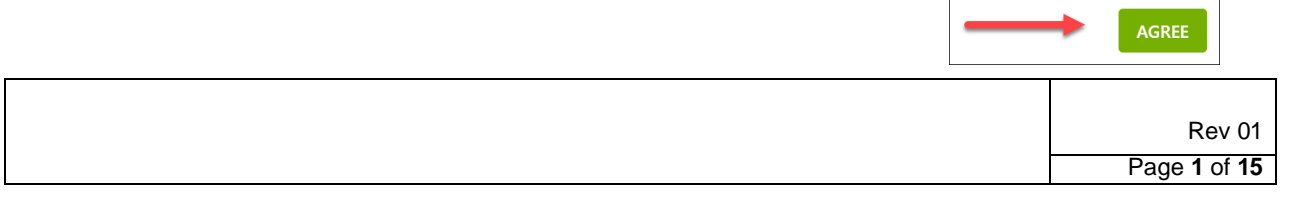

**Important** : Student must ensure that their GIRO application is in **approved** status. You should receive notification from your bank if your GIRO application is approved/ successful. You can refer on how to check your eGIRO status as indicated in 3 - Procedure to check on GIRO application.

#### eGIRO application via DBS

- 1.4 Indicate the following:
  - (1) Student ID
  - (2) Student Name
  - (3) Choose the Bank from the drop down list
  - (4) Account Holder Name
  - (5) Account Holder Email
  - (6) Tick the box that you have read and understood the terms and conditions
  - (7) Click SUBMIT

| Student ID *                                                                          |  |
|---------------------------------------------------------------------------------------|--|
| 123456                                                                                |  |
| 125450                                                                                |  |
| Student Name * 2                                                                      |  |
| Dev_TestStudent                                                                       |  |
| Bank* 3                                                                               |  |
| OCBC does not allow E-GIRO for joint accounts. Please use other banks to              |  |
| apply for eGIRO instead.                                                              |  |
| DBS Bank Ltd 🗸                                                                        |  |
|                                                                                       |  |
| Account Holder Name *                                                                 |  |
| Aston                                                                                 |  |
| Account Holder Email * 5                                                              |  |
| Aston@rp.edu.sg                                                                       |  |
| have read and understood the terms and conditions and accept them by ticking this box |  |
|                                                                                       |  |
| SUBMIT 📿                                                                              |  |
| CANCEL                                                                                |  |
|                                                                                       |  |

| Rev 01       |
|--------------|
|              |
| Page 2 of 15 |
|              |

1.5 You will be prompted to sign into your bank

#### 1.5.1 DBS Bank

| DBS Posb                                                                                                    |  |  |
|----------------------------------------------------------------------------------------------------|--|--|
| Securely log in with your DBS or POSB account to continue this transaction                                          |  |  |
| User ID                                                                                                    |  |  |
| PIN                                                                                                    |  |  |
| By proceeding, you consent to DBS disclosing to third parties your personal data required to process your requests. |  |  |
| Cancel Log in                                                                                                    |  |  |
| Forgot User ID & PIN                                                                                                |  |  |

# 1.5.1.1 Upon successful sign on to DBS Indicate the following:

- (1) Bank account to use
- (2) Put in sufficient amount to be deducted (i.e. annual course fee. Recommended amount for Singaporean \$4,000, Singapore Permanent Resident \$7,000, International Students and Non-subsidised fee \$13,000)
- (3) Click NEXT

|                                                                                                    | Welcome to eGIRO Arrangement                                                                                                    |
|----------------------------------------------------------------------------------------------------|----------------------------------------------------------------------------------------------------|
| Billing Details Billing Organisation REPUBLIC POLYTECHNIC Bill Reference Number ① RP202302C Billing Purpose OTHER | Setup Arrangement<br>My Account<br>POSB Passbook Savings Account 1<br>Payment Limit<br>Input a limit<br>Avoid unauthorised payments by setting up a limit<br>Billing End Date (optional)<br>Select a date<br>Date should be in format DD/MM/YYY |

|  | Rev 01       |
|--|--------------|
|  | Page 3 of 15 |

| By clicking on the "Next" button, I hereby instruct and authorise DBS Bank to process the<br>instructions of the Billing Organisation (BO) to debit my account. I consent to DBS Bank's collection<br>and use of my personal data and the use and disclosure of my personal data by/to third parties for<br>the purpose of this application. I authorise DBS to:                                                                                                    |
|----------------------------------------------------------------------------------------------------|
| <ul> <li>inform the BO of this application.</li> <li>reject the BO's debit instruction if my account does not have sufficient funds. DBS can impose charges if this occurs.</li> <li>proceed with the BO's debit instruction notwithstanding that my account may be overdrawn. DBS can impose charges if this occurs.</li> <li>terminate this service upon receipt of my termination notice via iBanking, eGIRO scheme or through the BO. I agree that DBS may terminate this service without notice or liability to me.</li> </ul> |
| By clicking on the "Next" button, I agree that I have read, understood and consent to the <u>Terms</u><br>and <u>Conditions Governing eGIRO Scheme.</u>                                                                                                    |
| Cancel                                                                                                    |

1.5.1.2 You will be prompted to review the GIRO arrangements. Click SUBMIT after review.

| 🗱 DBS 🝄 | POSB eGIRØ                                                    | Log Out |
|---------|---------------------------------------------------------------|---------|
| 2       | Review                                                        |         |
|         | Billing Organisation Edit                                     |         |
|         | RP2023(<br>My Account<br>BOCB Parchapt Savings Account VVX V) |         |
|         | Billing Purpose<br>OTHER                                      |         |
|         | Payment Limit<br>SGD                                          |         |
|         | No end date                                                   |         |
|         | Submit                                                        |         |

1.5.1.3 You will be prompted to approve.

| DBS POSB |                                                                                   |                               |
|----------|-----------------------------------------------------------------------------------|-------------------------------|
|          |                                                                                   |                               |
| G.       | Step 1                                                                            | Step 2                        |
|          | Tap on the notification sent to your mobile phone                                 |                               |
|          | OR                                                                                | Check your transaction before |
|          | Go to your digibank app and tap on<br>"Digital Token" next to the Login<br>button | This is valid for 60 seconds. |
|          | You don't need to log in                                                          |                               |

1.5.1.4 Upon your approval. You will be informed that your request has been submitted.

| Rev 01                     |
|----------------------------|
| Page <b>4</b> of <b>15</b> |

| DBS ₽POSB eGIRØ |                                                                                                    |  |
|-----------------|----------------------------------------------------------------------------------------------------|--|
|                 |                                                                                                    |  |
|                 | Your request has been Submitted                                                                                                    |  |
| 2               | You will be redirected to the Billing Organisation page after you click on Log<br>Out. You can log in to IB to check on the status of your GIRO set up. |  |
|                 | Billing organisation transaction reference number<br>BOREP004                                                                                           |  |
|                 | Log Out                                                                                                    |  |

1.5.1.5 You should receive notification from DBS that you have submitted eGIRO application for Republic Polytechnic and also if your submission is completed successfully.

Fr DBS: You have submitted an eGIRO application for REPUBLIC POLYTECHNIC <u>on 09/</u> <u>Feb/2023</u>. You will receive an update on the status within 14 days. If unauthorised, call DBS hotline.

Fr DBS: Your eGIRO application for with bill ref no. ending with LESS, submitted on 09/Feb/2023 was completed successfully. Please note that the first deduction may require up to 2 days to proceed. If unauthorised, call DBS hotline.

1.5.1.6 Email notification would also be sent to your email address that you have indicated in 1.4 (5)

**Important**: Student must ensure that their GIRO application is in **approved/ successful** status. You should receive notification from your bank if your GIRO application is approved/ successful. You can refer on how to check your eGIRO status as indicated in 3 - Procedure to check on GIRO application.

| Rev 01       |
|--------------|
| Page 5 of 15 |
| Page 5 of 15 |

### eGIRO application via OCBC

- 1.6 Indicate the following:
  - (1) Student ID
  - (2) Student Name
  - (3) Choose the Bank from the drop down list
  - (4) Account Holder Name
  - (5) Account Holder Email
  - (6) Tick the box that you have read and understood the terms and conditions
  - (7) Click SUBMIT

| student ID * Enter Student ID T Student Name * 2 Bank * DCBC does not allow E-GIRO for joint accounts. Please use other banks to pply for eGIRO instead. Oversea-Chinese Banking Corporation Ltd Coversea-Chinese Banking Corporation Ltd Coversea-Chinese Banking Coversea-Chinese Banking Co |
|----------------------------------------------------------------------------------------------------|
| Enter Student ID                                                                                                    |
| Student Name *<br>2<br>Bank *<br>XCBC does not allow E-GIRO for joint accounts. Please use other banks to<br>pply for eGIRO instead.<br>Oversea-Chinese Banking Corporation Ltd v<br>Account Holder Name *<br>Enter Account Holder Name 4<br>Account Holder Email *<br>Enter Account Holder Email 5                                                                                                    |
| CBC does not allow E-GIRO for joint accounts. Please use other banks to<br>pply for eGIRO instead.<br>Oversea-Chinese Banking Corporation Ltd v 3<br>Account Holder Name *<br>Enter Account Holder Name 4<br>Account Holder Email *                                                                                                    |
| Bank *<br>DCBC does not allow E-GIRO for joint accounts. Please use other banks to<br>poply for eGIRO instead.<br>Oversea-Chinese Banking Corporation Ltd v<br>Account Holder Name *<br>Enter Account Holder Name 4<br>Account Holder Email *<br>Enter Account Holder Email 5                                                                                                    |
| DCBC does not allow E-GIRO for joint accounts. Please use ather banks to<br>pply for eGIRO instead.<br>Oversea-Chinese Banking Corporation Ltd v<br>Account Holder Name *<br>Enter Account Holder Name 4<br>Account Holder Email *                                                                                                    |
| Oversea-Chinese Banking Corporation Ltd v 3<br>Account Holder Name *<br>Enter Account Holder Name 4<br>Account Holder Email *<br>Enter Account Holder Email 5                                                                                                    |
| Account Holder Name *<br>Enter Account Holder Name<br>Account Holder Email *<br>Enter Account Holder Email 5                                                                                                    |
| Enter Account Holder Name 4<br>Account Holder Email *<br>Enter Account Holder Email 5                                                                                                    |
| Account Holder Email *<br>Enter Account Holder Email 5                                                                                                    |
| Enter Account Holder Email 5                                                                                                    |
|                                                                                                    |
| I have read and understood the terms and                                                                                                    |
| conditions and accept them by ticking this box                                                                                                    |
| SUBMIT 7                                                                                                    |
| · · · · · · · · · · · · · · · · · · ·                                                                                                    |

Note: OCBC does not allow E-GIRO for joint accounts. Please use other banks to apply for eGIRO instead.

| Rev 01       |
|--------------|
| Page 6 of 15 |
|              |

- 1.7 You will be prompted to sign into your bank
  - 1.7.1 OCBC Bank

| OCBC Bank                               | Authorise login using OCBC OneToken on yo | our mobile device                                                                                                    |
|-----------------------------------------|-------------------------------------------|----------------------------------------------------------------------------------------------------|
| OCBC Access Code Singpass Login         | STEP 1                                    | STEP 2                                                                                                    |
|                                         | Tap on the notification from<br>OCBC Bank | Tap "Confirm" to authorise                                                                                                    |
| Secure Site                             |                                           |                                                                                                    |
| Online Banking                          | Automatic pure lage                       | Oralise Activity                                                                                                    |
|                                         |                                           | You are starting to capit on<br>COST Chines interface, planne                                                                                                    |
| Access code                             |                                           | and them that give any exploration of<br>the region of the second second seco |
|                                         |                                           | Reject Confirm                                                                                                    |
| PIN                                     |                                           |                                                                                                    |
| No Access Code/PIN? Click here.         | Please ensure that you have turned on n   | notifications for OCBC Mobile Banking app.<br>• Resend in 7 seconds                                                                                                    |
| Login                                   | Res                                       | send                                                                                                    |
|                                         | Alternatively, you may generate an        | OTP manually on your mobile device                                                                                                    |
| Don't have Online Banking? Sign up now. |                                           |                                                                                                    |

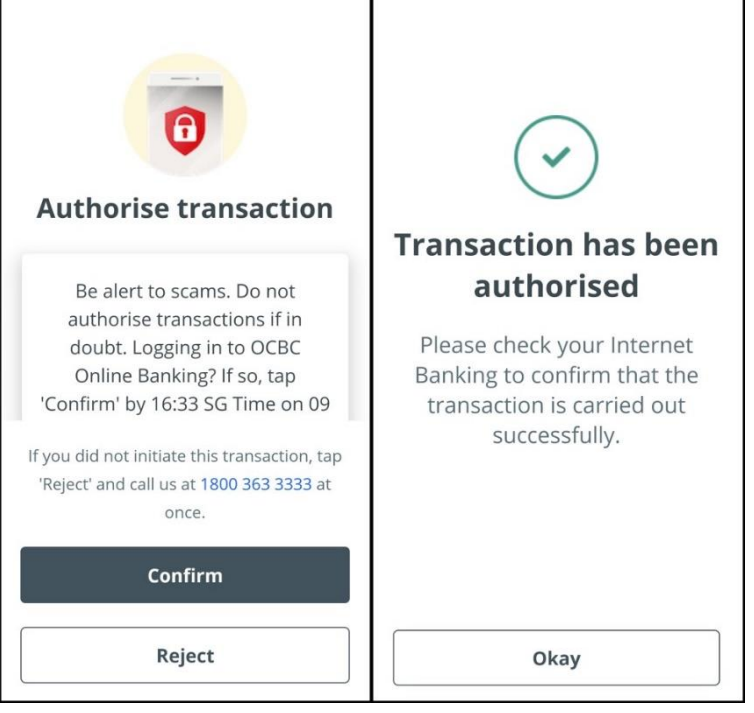

- 1.8 Upon successful sign on to OCBC Indicate the following:
  - (1) Bank account to use
  - (2) Put in sufficient amount to be deducted (i.e. annual course fee. Recommended amount for Singaporean \$4,000, Singapore Permanent Resident \$7,000, International Students and Non-subsidised fee \$13,000)
  - (3) Click NEXT

| Rev 01                     |
|----------------------------|
| Page <b>7</b> of <b>15</b> |

|                      | Set up eGiro Paymer<br>Complete this set up in 09:13 mins                                                                                                    | nt                                        |                                                                                       | eGIR⊘  |
|----------------------|----------------------------------------------------------------------------------------------------|-------------------------------------------|---------------------------------------------------------------------------------------|--------|
| GIRO Services        | eGIRO details                                                                                                    |                                           |                                                                                       |        |
| Set up eGIRO payment | Billing organisation<br>REPUBLIC POLYTECHNIC<br>Nickname for arrangement<br>John mobile plan<br>Pay from<br>Please select<br>1<br>Why are some of my accounts mission<br>Payment settings<br>You can opt to set a payment limit and explored. | Bil<br>RF<br>g?<br>ry date. A payment wil | I reference no.<br>20230209260424354456<br>i not be processed if it exceeds the limit |        |
|                      | Payment limit                                                                                                    |                                           | Expiry date (optional)                                                                |        |
|                      | 1,500.00                                                                                                    | SGD                                       | DD MMM YYYY 3                                                                         |        |
|                      |                                                                                                    |                                           | Cancel                                                                                | Next 4 |

1.9 You will be prompted to review the GIRO arrangements. Click SUBMIT after review. You will be informed that your request has been submitted.

|                      | Review and confire<br>Complete this set up in 08:15 mins                                                                                                    | m                                                                                                    | eGIR⊘                                                               |
|----------------------|----------------------------------------------------------------------------------------------------|----------------------------------------------------------------------------------------------------|---------------------------------------------------------------------|
| GIRO Services        | Authoriza aCIDO november                                                                                                    |                                                                                                    |                                                                     |
| Set up eGIRO payment | Bill reference no. RP20230                                                                                                    | 116270227811999                                                                                                    |                                                                     |
|                      | eGIRO details                                                                                                    |                                                                                                    |                                                                     |
|                      | Nickname                                                                                                    |                                                                                                    |                                                                     |
|                      | Pay from                                                                                                    |                                                                                                    |                                                                     |
|                      | Payment limit                                                                                                    | Expiry date                                                                                                    |                                                                     |
|                      | Please do not proceed to submit you<br>inaccurate or incomplete.<br>By submitting your application, you<br>following, the Terms and Conditions<br>Conditions governing Electronic Ban<br>Scroll to review the following    | ur application if any of your pre-filled information or self<br>confirm that you have read, understood and agreed to b<br>for GIRO Arrangements via the OCBC eGIRO Service, an<br>king Services.<br>terms to proceed with your application:                                                            | filled information is<br>the bound by the<br>d the Terms and        |
|                      | <ul> <li>I authorise OCBC Bank to</li> <li>Process the billing organis<br/>account.</li> <li>Collect, use and disclose a<br/>and customer information<br/>my accounts to any perso<br/>and for other reasonable</li> </ul> | ation's instructions from time to time to withdraw funds<br>any personal data (as defined in the Personal Data Protec<br>(as defined in the Banking Act (Cap. 19) from time to ti<br>and any organisation necessary to facilitate this eciRO<br>purposes in accordance with OCBC's Data Protection Pol | from my<br>tion Act 2012)<br>ne about me and<br>arrangement<br>icy. |
|                      |                                                                                                    |                                                                                                    |                                                                     |

2.0 Click on acknowledge to return to main page.

| Republic Polytechnic eGIRO porta                                                                       | 1                                                            |                                     | Logout |
|----------------------------------------------------------------------------------------------------|--------------------------------------------------------------|-------------------------------------|--------|
| GIRO setup request has been subr<br>be informed of the application star<br>indicated during the setup. | mitted successfully. The acc<br>tus which will be sent to th | ount holder will<br>e email address |        |
| Billing Ref No.                                                                                        | Billing Organization                                         | Status                              |        |
| RP20230116270227811999                                                                                 | REPUBLIC<br>POLYTECHNIC                                      | Submitted                           |        |
| ACKNOW                                                                                                 | LEDGED AND CLOSE                                             |                                     |        |

2.1 You should receive notification from OCBC that you have submitted eGIRO application for Republic Polytechnic and also if your submission is completed successfully.

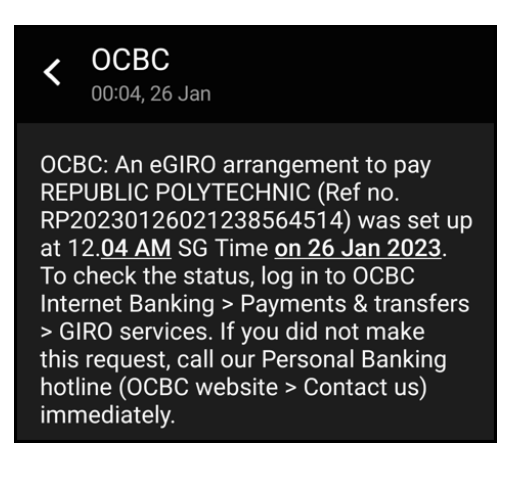

Email notification would also be sent to your email address that you have indicated in 1.6 (5).

**Important** : Student must ensure that their GIRO application is in **approved/ successful** status. You should receive notification from your bank if your GIRO application is approved/ successful. You can refer on how to check your eGIRO status as indicated in 3 - Procedure to check on GIRO application.

| Rev 01                     |
|----------------------------|
| Page <b>9</b> of <b>15</b> |

#### eGIRO application via United Overseas Bank Ltd (UOB)

- 2.3 Indicate the following:
  - (1) Student ID
  - (2) Student Name
  - (3) Choose the Bank from the drop down list
  - (4) Account Holder Name
  - (5) Account Holder Email
  - (6) Tick the box that you have read and understood the terms and conditions
  - (7) Click SUBMIT

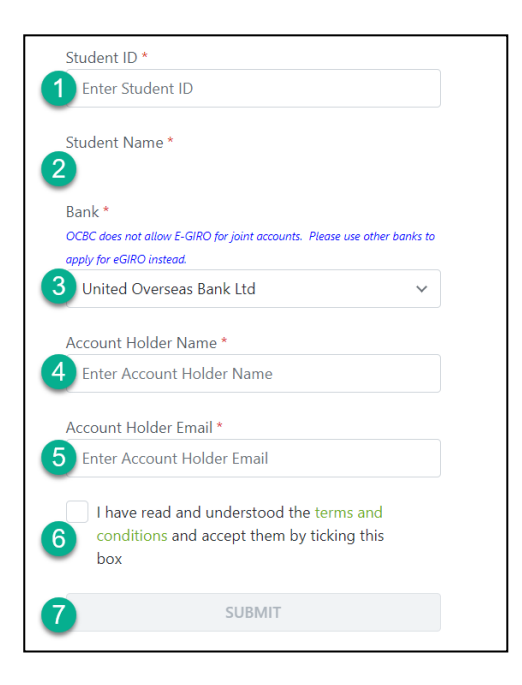

2.4

#### You will be prompted to sign into UOB Personal Internet Banking

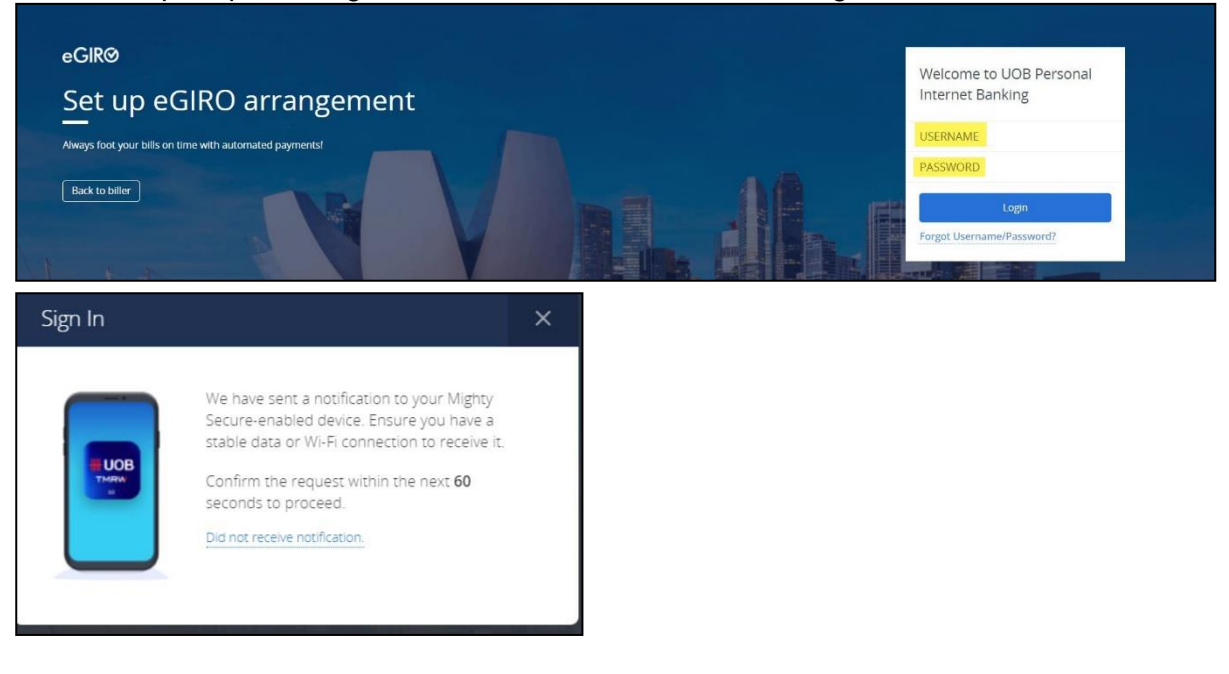

|      | Rev          | 01 |
|------|--------------|----|
| Page | <b>10</b> of | 15 |

Τ

- **2.5** Upon successful sign on to UOB, indicate the following:
  - (1) Bank account to use
  - (2) Put in sufficient amount to be deducted (i.e. annual course fee. Recommended amount for Singaporean \$4,000, Singapore Permanent Resident \$7,000, International Students and Non-subsidised fee \$13,000)
  - (3) Click CONTINUE

| HUOB **** Personal Internet Banking                                                 |                                            |
|-------------------------------------------------------------------------------------|--------------------------------------------|
| eGIR@<br>Set up eGIRO arrangement<br>Automate your bill payments.                   |                                            |
| eGIRO arrangement details                                                           |                                            |
| Biller<br>REPUBLIC POLYTECHNIC                                                      | Biller Reference<br>RF20230209130845739954 |
| Select Account                                                                      |                                            |
| 1 From                                                                              | v                                          |
| Payment limit SGD (optional)<br>Set how much this biller can deduct per transaction |                                            |
| By clicking continue, you are agreeing to the Terms and conditions                  |                                            |
| 3 Continue Cancel                                                                   |                                            |

- 2.6 You will receive notification to your UOB Mighty Secure-enabled device:
  - (1) Open UOB mighty or tap on the notification
  - (2) Tap Yes within the next 60 seconds and enter your Mighty Secure Code

| Rev 01        |
|---------------|
| Page 11 of 15 |

# (3) Return to browser to continue

| UOB TMRW<br>O9 Feb 2023, 08:15 PM<br>You've applied for a GIRO arrangement to<br>REPUBLIC POLYTECHNIC<br>No Yes | Confirmed<br>Continue the session on your browser.                             |                                                                             |
|----------------------------------------------------------------------------------------------------|--------------------------------------------------------------------------------|-----------------------------------------------------------------------------|
| eGIRO arrangement details                                                                                       | Dilles Defenses                                                                |                                                                             |
| REPUBLIC POLYTECHNIC                                                                                            | RP202302091308487:                                                             | 39954                                                                       |
| From                                                                                                    | Payment limit (SGD)<br>No payment limit                                        |                                                                             |
| Confirm access<br>We have sent a notification to your UOB Mighty Secure-enat                                    | oled device.                                                                   |                                                                             |
| STEP 1<br>Open UOB Mighty or tap on the notification that we sent.                                              | STEP 2<br>Tap 'Ves' within the next 60 seconds and enter your Mighty 5<br>code | STEP 3 Secure Return to Personal Internet Banking to continue your session. |

| Rev 01        |
|---------------|
| Page 12 of 15 |

2.7 You will be prompted on your submission and be directed back to browser.

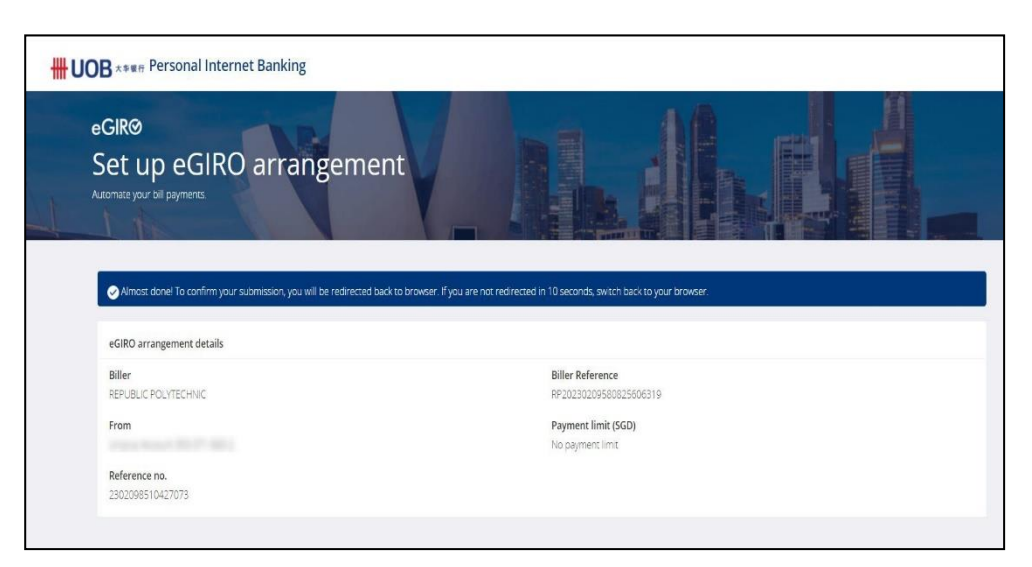

## 2.8 Click on acknowledge to return to main page

| Republic Polytechnic eGIRO porta                                                                     | al                                                            |                                     | Log | jou |
|----------------------------------------------------------------------------------------------------|---------------------------------------------------------------|-------------------------------------|-----|-----|
| GIRO setup request has been sub<br>be informed of the application sta<br>indicated during the setup. | mitted successfully. The acc<br>tus which will be sent to the | ount holder will<br>e email address |     |     |
| Billing Ref No.                                                                                      | Billing Organization                                          | Status                              |     |     |
| RP20230209130848739954                                                                               | REPUBLIC<br>POLYTECHNIC                                       | Submitted                           |     |     |
| ACKNOW                                                                                               | LEDGED AND CLOSE                                              |                                     |     |     |

**2.9** You should receive notification from UOB that you have submitted eGIRO application for Republic Polytechnic and also if your submission is completed successfully.

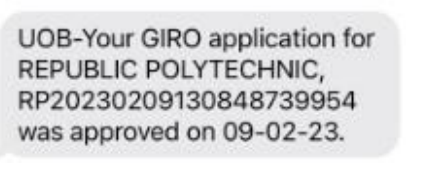

**2.10** Email notification would also be sent to your email address that you have indicated in 2.3 (5).

**Important**: Student must ensure that their GIRO application is in **approved/ successful** status. You should receive notification from your bank if your GIRO application is approved/successful. You can refer on how to check your eGIRO status as indicated in 3 - Procedure to check on GIRO application.

| Rev 01        |
|---------------|
| Page 13 of 15 |

# 3 Procedure to check on GIRO application

3.1 Log in to eGIRO portal https://lcs.rp.edu.sg/egiro/. Select "View Status/ Termination".

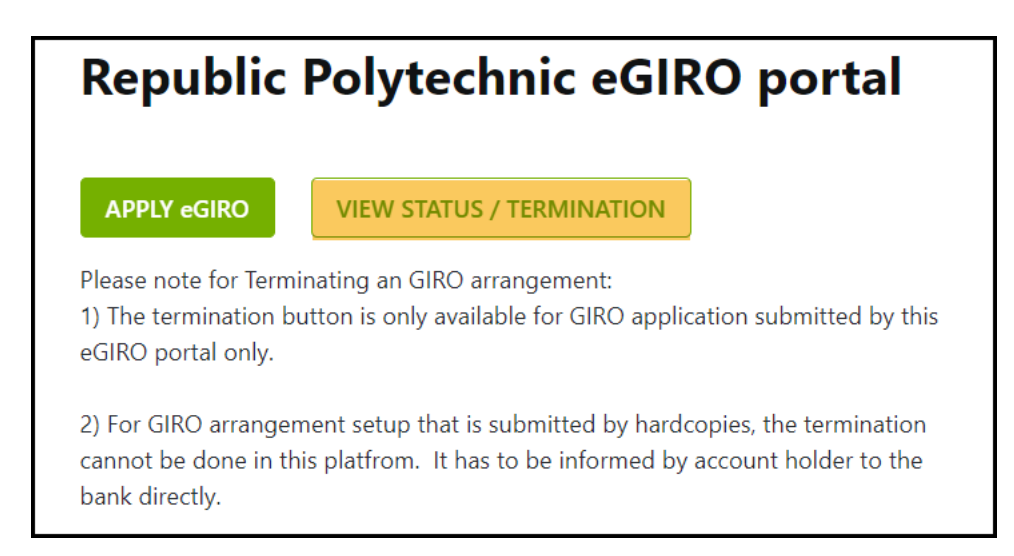

## 3.2 Key in the Student ID and Bank Account Number

| Verification                                                                                  |
|-----------------------------------------------------------------------------------------------|
| Student ID *                                                                                  |
| Enter Student ID                                                                              |
| Student Name *<br>-                                                                           |
| Bank Account Number *                                                                         |
| Enter Bank Account Number                                                                     |
| I have read and understood the terms<br>and conditions and accept them by<br>ticking this box |
| SUBMIT                                                                                        |
| CANCEL                                                                                        |

3.3 The approved bank account will be indicated.

| REPUBLIC<br>POLYTECHNIC<br>DISCORE TRANSFORM ACHIEVE | Republic Polytech   | nic eGIRO portal      |            |              | Logout        |
|------------------------------------------------------|---------------------|-----------------------|------------|--------------|---------------|
|                                                      |                     |                       |            | TERMINATION  | + APPLY eGIRO |
| Bank Name                                            | Bank Account Number | Account Holder's Name | Student ID | Student Name | Status        |
| DBS Bank Ltd                                         | ****                |                       | 0007000    |              | Approved      |

3.4 The bank account information will be updated into <u>Student's Portal</u> (under Financial Matters => Accounts maintained with RP).

For more information on eGIRO, please visit <u>https://www.rp.edu.sg/financial-matters/faqs</u>.

## 4 RECORDS

Not Applicable.

## 5 APPENDIX

Not Applicable.

#### AMENDMENT HISTORY

| S/No. | Amendment Description               | Rev<br>No. | Effective Date<br>(dd/mm/yyyy) |  |
|-------|-------------------------------------|------------|--------------------------------|--|
| 1.    | New release                         | 00         | 13/02/2023                     |  |
| 2.    | Add an update under Section 1 and 3 | 01         | 26/02/2023                     |  |

Prepared By: Office of Finance

| Rev 01        |
|---------------|
|               |
| Page 15 of 15 |